# **NIKKEI**

# CAMERA D'ACTION

Mode d'emploi

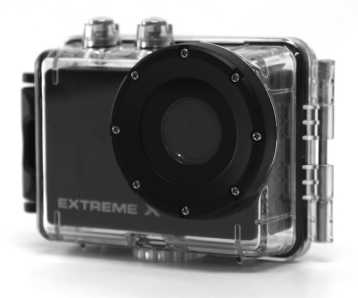

#### MODÈLE : EXTREME X5

| SOMMAIRE PAGE                           |     |
|-----------------------------------------|-----|
| Page de sommaire                        | 94  |
| Introduction                            | 95  |
| Consignes de sécurité                   | 95  |
| Consignes de sécurité importantes       | 97  |
| Caractéristiques du produit             | 98  |
| Table des matières                      | 99  |
| Présentation de votre caméra            | 100 |
| Utilisation de la caméra d'action       | 102 |
| Fonctionnement de la caméra d'action    | 104 |
| Mode Wi-Fi                              | 124 |
| Branchements                            | 128 |
| Utilisation de la télécommande          | 130 |
| Utilisation des accessoires de fixation | 131 |
| Dépannage                               | 138 |

#### INTRODUCTION

Félicitations de l'achat de votre nouvelle caméra d'action.

Ce guide comporte des consignes importantes de sécurité et d'utilisation. Veuillez lire attentivement toutes les informations avant d'utiliser l'appareil pour éviter des accidents et conservez-le pour référence ultérieure. Respectez ces consignes importantes de sécurité et d'utilisation.

## **CONSIGNES DE SÉCURITÉ**

- La caméra d'action sans boîtier étanche ne doit pas être exposée aux égouttements ou éclaboussures et aucun objet rempli de liquides, tels des vases, ne doit être posé sur l'appareil. Utilisation uniquement dans un lieu sec.
- Gardez la caméra propre. Ne la rangez jamais à proximité d'une source de chaleur ou dans des endroits sales, humides ou mouillés. Gardez-la à l'abri du soleil.

- Appuyez doucement sur les touches. L'appareil peut être endommagé en appuyant trop fort.
- N'utilisez pas la caméra dans un environnement excessivement sec.
- Ne posez pas la caméra dans des endroits de températures élevées (plus de 40°C), spécialement dans une voiture avec les vitres fermées en été.
- Ne soumettez pas la caméra à des coups forts, pour éviter des dégâts, ne laissez pas tomber l'appareil.
- N'essayez pas de démonter ou réparer cette caméra vous- même. Seul un personnel agréé peut effectuer les réparations.
- Débranchez la caméra de l'alimentation avant de la nettoyer.
- Utilisez un chiffon sec, doux pour nettoyer cette caméra.
- Cet appareil n'est pas destiné à un usage commercial.
  Utilisation uniquement domestique/personnelle.

- Ne démontez pas cet appareil. Afin d'éviter des dangers de chocs électriques, ne retirez pas le cache. Aucune pièce interne n'est réparable par l'utilisateur. Faites appel à un technicien qualifié pour toute réparation.
- Le câble USB de l'appareil doit être débranché de l'ordinateur lorsque l'appareil n'est pas utilisé pendant une longue période.

## **CONSIGNES DE SÉCURITÉ IMPORTANTES**

Afin d'éviter un échec de programme, ne débranchez jamais soudainement l'appareil du PC pendant le transfert de fichier en cours.

Débranchez l'appareil du PC lors du nettoyage. Utilisez un chiffon sec, doux pour nettoyer cet appareil. Ne démontez pas l'appareil ou n'utilisez pas de l'alcool, des diluants ou du benzène pour nettoyer la surface de l'appareil.

Attention : Nous avons fait de notre mieux pour éditer un guide complet et précis. Cependant, nous ne pouvons pas

garantir qu'aucune erreur ou omission n'ait été émise pendant le processus d'impression.

## CARACTÉRISTIQUES DU PRODUIT

- Capteur 5MP CMOS
- Module Wifi pour streaming sans fil à un Smartphone
- Application gratuite disponible de Google Play ou i Tunes
- Résolution vidéo : 1080P (1920x1080,30 fps), 720P (1280x720,30 fps), 720P (1280x720,60 fps)
- Résolution photo : 12MP, 8MP, 5MP, 3MP, 2MP, VGA
- Objectif grand angle
- Étanche à 45 m avec boîtier
- Écran d'affichage de 1,5"
- Fente pour Mémoire extensible Micro SD de 32 Go maximum
- Interface USB 2.0 Haute vitesse
- Pile au lithium rechargeable intégrée

- Température de fonctionnement : -10 °C à 40 °C
- Température de stockage : 15 °C à 35 °C
- Fonctionne avec Windows 8, 7, Vista et XP, Mac 10.2 ultérieur

REMARQUE : Suite à des améliorations constantes, la conception et les

caractéristiques du produit peuvent légèrement différer de l'appareil illustré sur l'emballage.

#### CONTENU DU PRODUIT

Vérifiez que la boîte contient les éléments suivants. Veuillez

contacter le revendeur auprès duquel cet appareil a été acheté dans le cas d'un élément manguant.

| • | Caméra d'action                     | 1 pièce |
|---|-------------------------------------|---------|
| • | Boîtier étanche à 45m               | 1 pièce |
| • | Fixation Vélo                       | 1 pièce |
| • | Fixation casque avec sangle         | 1 pièce |
| • | Autocollant pour la fixation casque | 1 pièce |

| • | Télécommande avec lanière                      | 1 pièc | e |
|---|------------------------------------------------|--------|---|
| • | Adaptateur de fixation pour les accessoires Go | Pro    | 1 |
|   | pièce                                          |        |   |
| • | Câble USB                                      | 1 pièc | e |
|   |                                                |        |   |

Mode d'emploi

1 pièce

## PRISE EN MAIN DE L'APPAREIL PHOTO

## APERÇU DE L'APPAREIL

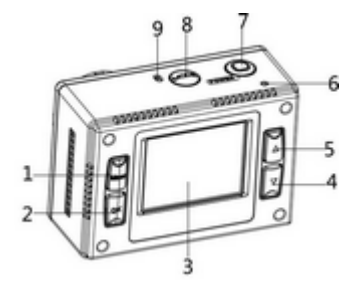

| 1  | Bouton Menu          | 2  | Bouton OK              |  |
|----|----------------------|----|------------------------|--|
| 3  | Écran LCD            | 4  | Bouton bas             |  |
| 5  | Bouton haut/Wi-Fi    | 6  | Voyant DEL indicateur  |  |
| 7  | Bouton               |    | Douton Mode            |  |
| /  | Déclenchement/marche | 0  | Bouton Mode            |  |
| 0  | Microphono           | 10 | Lecteur de carte Micro |  |
| 9  | wicrophone           |    | SD                     |  |
| 11 | Prise HDMI           | 12 | Port USB               |  |
| 13 | Haut-parleur         | 14 | Réinitialisation       |  |
| 15 | Trou du trépied      | 16 | Objectif               |  |

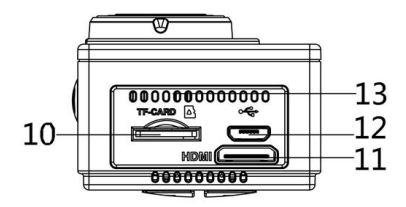

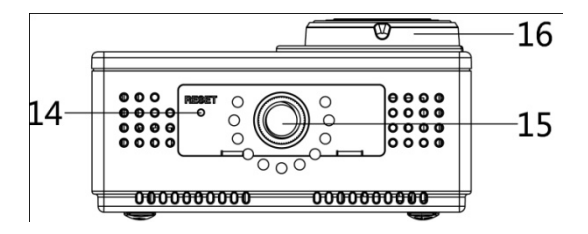

#### UTILISATION DE LA CAMÉRA D'ACTION

#### FONCTIONNEMENT SUR PILES

- 1. Veillez à ce que la caméra d'action soit éteinte.
- Pour recharger la batterie intégrée, branchez la caméra d'action à un ordinateur grâce au câble USB fourni ou à un chargeur mural de 1 ampère.
- 3. Le voyant DEL s'allumera en rouge pendant la charge.
- 4. La batterie sera complètement rechargée après 4 heures.
- 5. Lorsque le chargement complet est terminé, le voyant de

rechargement s'éteindra.

6. L'autonomie approximative de la batterie dépend de la

situation :

| 1080p 30fps avec Wi-Fi | 50 minutes  |
|------------------------|-------------|
| 1080p 30fps            | 115 minutes |
| 720p 60fps avec Wi-Fi  | 55 minutes  |
| 720p 60fps             | 120 minutes |

#### INSERTION D'UNE CARTE MICRO SD

Cette caméra d'action n'est pas munie de mémoire interne.

Une carte Micro SD (TF) (Classe 10) et ultérieure doit être

insérée afin que cette caméra d'action fonctionne et

enregistre.

- 1. Éteignez la caméra d'action.
- 2. Trouvez la fente de la carte Micro SD et puis insérez la carte

Micro SD.

## FONCTIONNEMENT DE LA CAMÉRA D'ACTION

## MARCHE/ARRÊT

Maintenez le bouton Marche/arrêt enfoncé pendant

3 secondes pour allumer l'écran.

Pour éteindre la caméra d'action maintenez la touche

« Marche/arrêt » enfoncée pendant 3 secondes, puis l'écran s'éteindra.

REMARQUE : La caméra d'action est munie d'un réglage d'économie d'énergie et elle s'éteindra automatiquement après 5 minutes d'inactivité pour économiser de l'énergie.

#### MODES

La caméra a quatre modes pour la caméra d'action : le mode vidéo, le mode photo, le mode voiture et le mode lecture.

Appuyez sur le bouton « Mode » pour basculer entre ces

modes.

| **                | Mode vidéo   | Pour filmer                  |
|-------------------|--------------|------------------------------|
| D                 | Mode photo   | Pour prendre des photos      |
| ß                 | Mode voiture | Pour enregistrer en voiture  |
| Mode lecture Pour |              | Pour visualiser les fichiers |
|                   |              | enregistrés                  |

## RÉGLAGES DE LA CAMÉRA D'ACTION

Avant de prendre des photos ou d'enregistrer des vidéos, appuyez sur la touche « Marche/arrêt » pour d'abord allumer la caméra de sports extrêmes. Appuyez sur le bouton « Menu » pour que me menu s'affiche, appuyez ensuite sur le bouton « Mode » pour accéder au menu de réglage comme ci-dessous. Utilisez les boutons « Haut », « Bas » et « OK » pour effectuer vos sélections, ainsi que le bouton « Mode » pour basculer

entre les sélections.

| MENU        | FONCTION                                    |  |  |
|-------------|---------------------------------------------|--|--|
| Sons        | Pour changer les sons de la caméra.         |  |  |
|             | Obturateur : 【Activé】 / 【 désactivé 】       |  |  |
|             | Démarrage: Pour choisir parmi 3 sons        |  |  |
|             | différents si la caméra est en marche.      |  |  |
|             | Bip : 【Activé】 / 【 désactivé 】              |  |  |
|             | Volume : Pour régler le niveau du volume de |  |  |
|             | 0 à 3                                       |  |  |
| Rétroéclair | Réglez le rétroéclairage ( désactive l'     |  |  |
| age         | affichage de l'écran pendant                |  |  |
|             | l'enregistrement)                           |  |  |
|             | : 【1min】/【3min】/【5min】/【Activé】             |  |  |
| DEL         | Pour activer ou désactiver la DEL 【Activé】  |  |  |
|             | / 【désactivé】                               |  |  |

| Économie  | Pour économiser de l'énergie, la caméra      |
|-----------|----------------------------------------------|
| d'énergie | vidéo s'éteint automatiquement après une     |
|           | certaine durée. Après avoir sélectionné      |
|           | « arrêt » cela signifie que la fonction      |
|           | d'économie d'énergie est désactivée.         |
|           | 【1min】/【 3min 】/【5min】/【désactivé】           |
| Date et   | Pour régler la date et l'heure de la caméra. |
| heure     |                                              |
|           |                                              |
| Langue    | Réglez la langue de l'écran :                |
|           | [EN]/[DE]/[IT]/[ES]/[PT]/[NL]                |
|           | / [FR]                                       |
| Fréquence | La fréquence lumineuse doit être réglée      |
|           | selon votre région, pour Pays-Bas/Europe     |
|           | le réglage doit être de 50 Hz :              |
|           | 【50Hz】/【60Hz】                                |

| USB           | Deux fonctions sont disponibles avec USB    |
|---------------|---------------------------------------------|
|               | [MSDC] / [PCCAM]                            |
| Mot de        | Pour modifier le mot de passe Wi-Fi, le     |
| passe Wi-Fi   | mode de passe par défaut est 1234567890.    |
| Formatage     | Formatez votre carte SD y compris les       |
|               | fichiers protégés, la carte SD peut être    |
|               | endommagée si la carte est retirée pendant  |
|               | le formatage.                               |
|               | 【Oui】/ 【non】                                |
| Tout          | Pour rétablir les réglages par défaut de la |
| réinitialiser | caméra d'action : 【Oui】/ 【non】              |

# MODE VIDÉO

1. Mettez en marche la caméra d'action, qui doit passer

automatiquement en mode vidéo au démarrage.

2. Appuyez sur le bouton de déclenchement pour commencer

l'enregistrement.

4. L'écran LCD affichera la durée d'enregistrement.

 Pendant un enregistrement, appuyez sur le bouton « Haut » pour faire pause et appuyez sur le bouton « Bas » pour éteindre l'écran.

 Appuyez à nouveau sur le bouton de déclenchement pour arrêter l'enregistrement.

 7. La caméra de sports extrêmes s'arrêtera automatiquement d'enregistrer lorsque la capacité de mémoire est pleine.

(Lorsque la capacité de mémoire est atteinte, dans le réglage

d'enregistrement en boucle, la caméra supprimera les fichiers pris depuis le début).

**<u>Remarque</u>**: Lors de l'enregistrement de vidéos , l'appareil photo d'action va automatiquement sauvegarder dans des fichiers 28minute . Vous pouvez enregistrer en continu aussi longtemps que possible, mais tous les 28 minutes il va enregistrer un nouveau fichier et recommencer.

# ÉCRAN EN MODE VIDÉO

L'écran suivant apparaîtra pendant le Mode Vidéo.

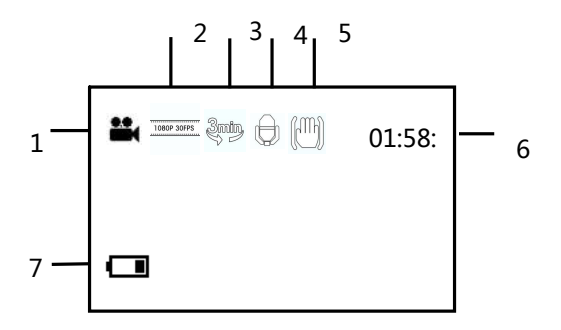

| 1.Mode vidéo        | 5.Stabilisateur          |
|---------------------|--------------------------|
| 2.Résolution vidéo  | 6.Durée d'enregistrement |
| 3.Enregistrement en | 7.Niveau de batterie     |
| boucle              |                          |
| 4.Audio             |                          |

# RÉGLAGES EN MODE VIDÉO

En mode vidéo, appuyez sur le bouton « Menu » pour accéder

au menu et les réglages ci-dessous s'afficheront.

| MENU       | FONCTION                                       |  |
|------------|------------------------------------------------|--|
| Taille     | Modifiez la résolution Vidéo pour enregistrer. |  |
|            | Sélectionnez une petite taille de film pour    |  |
|            | enregistrer plus longtemps. Quatre options     |  |
|            | sont au choix :                                |  |
|            | 【1080p】/ 【720p】/ 【720P 60fps】                  |  |
| Équilibre  | Réglez l'équilibre des blancs pour convenir à  |  |
| des blancs | diverses sources de luminosité. Cinq options   |  |

|             | sont au choix :                                 |
|-------------|-------------------------------------------------|
|             | [Auto]/[jour]/[nuageux]/[fluorescent]           |
|             | /【tungstène】                                    |
| Qualité de  | Pour régler le contraste de l'enregistrement.   |
| l'image     | 【Super fin】/【fin】/【normal】                      |
| Stabilisate | Pour aider à garder l'enregistrement stable     |
| ur          | [Activé] / [désactivé]                          |
| Enr. vocal  | Enregistrement vocal lors d'enregistrement de   |
|             | clips de film                                   |
|             | [Activé] / [désactivé]                          |
| Enregistre  | Lorsque la capacité de mémoire est atteinte,    |
| ment en     | sur le réglage d'enregistrement en boucle, les  |
| boucle      | fichiers pris depuis le début seront supprimés. |
|             | Réglez la durée d'enregistrement en boucle :    |
|             | 【Désactivé】/【1min】/【3min】/【5min】                |
| Détection   | Lorsque le réglage est mis sur MARCHE la        |

| de         | caméra détectera automatiquement tout          |
|------------|------------------------------------------------|
| mouvemen   | mouvement sur 4 mètres et commencera           |
| t          | automatiquement à enregistrer. 【Activé】/       |
|            | 【 désactivé 】                                  |
| Ralenti    | Pour filmer au ralenti                         |
|            | 【Activé】/【désactivé】                           |
| Accéléré   | Pour filmer en accéléré                        |
|            | 【désactivé】/【3s】 / 【5s】/ 【10s】 / 【30s】         |
|            | /【1min】/【3min】                                 |
| Durée de   | Pour choisir la durée de votre enregistrement  |
| l'accéléré | en accéléré                                    |
|            | 【illimité】/【3min】/ 【5min】/【10min】              |
|            | 【15min】/【20min】/【30min】/【60min】                |
| Estampille | Cette fonction peut être utilisée pour ajouter |
|            | la date et l'heure à vos images.               |
|            | 【Désactivé】/【date】/【date et heure】             |

## MODE PHOTO

1. Mettez en marche la caméra d'action, qui doit passer

automatiquement en mode vidéo au démarrage. Appuyez sur

le bouton « Mode » pour changer le mode photo.

2. Prenez une photo en appuyant sur l'obturateur.

3. Après la prise de la photo, l'écran LCD réaffichera l'image

pendant une courte seconde.

4. La capacité de mémoire affichée en-haut à droite diminuera

à chaque photo prise.

## RÉGLAGES EN MODE PHOTO

En mode photo, appuyez sur le bouton « Menu » pour accéder

aux réglages des photos.

| MENU       | FONCTION                               |
|------------|----------------------------------------|
| Résolution | Pour changer la résolution de l'image. |
|            | 【12M】/【8M】/【5M】/【3M】/【2M】              |
|            | / [VGA]                                |

| Équilibre  | Réglez l'équilibre des blancs pour convenir à |
|------------|-----------------------------------------------|
| des blancs | diverses sources de luminosité. Cinq options  |
|            | sont au choix :                               |
|            | [Auto]/[jour]/[nuageux]/[fluorescent]         |
|            | / 【tungstène】                                 |
| Qualité    | Sélectionnez une qualité inférieure d'image   |
| d'image    | pour diminuer la taille de l'image afin de    |
|            | prendre plus de photos. Trois options sont    |
|            | au choix :                                    |
|            | 【Super fin】/【fin】/【normal】                    |
| Comptage   | Pour changer la méthode de comptage, ce       |
|            | qui permet de modifier la luminosité de       |
|            | l'image :                                     |
|            | 【Centre】/【multi】/【spot】                       |
| Netteté    | Le niveau de netteté peut être réglé sur les  |
|            | photos prises avec votre caméra. Le niveau    |

|            | de netteté détermine si les bords des objets                                                                             |
|------------|----------------------------------------------------------------------------------------------------|
|            | de votre photo sont plus ou moins                                                                                        |
|            | nets. 【difficile                                                                                                    |
|            | 】/【Normal】/【Doux】                                                                                                    |
| ISO        | Le menu ISO vous permet de régler le niveau                                                                              |
|            | de sensibilité pour que votre caméra éclaire                                                                             |
|            | l'environnement.                                                                                                    |
|            | [Auto] / [50] / [100] / [200] / [400]                                                                                    |
|            | /【800】/【1600】                                                                                                    |
| Exposition | Réglez manuellement la valeur d'exposition                                                                               |
|            | pour compenser pour les conditions                                                                                       |
|            |                                                                                                    |
|            | inhabituelles de luminosité : 【-2】/【-1,7】/                                                                               |
|            | inhabituelles de luminosité : 【-2】/【-1,7】/<br>【-1,3】/【-1】/【-0,7】/【-0,3】/【0】/                                             |
|            | inhabituelles de luminosité : 【-2】/【-1,7】/<br>【-1,3】/【-1】/【-0,7】/【-0,3】/【0】/<br>【+0,3】/【+0,7】/【+1】/【+1,3】/【+1,7】         |
|            | inhabituelles de luminosité : 【-2】/【-1,7】/<br>【-1,3】/【-1】/【-0,7】/【-0,3】/【0】/<br>【+0,3】/【+0,7】/【+1】/【+1,3】/【+1,7】<br>【+2】 |

| ur          | 【Activé】/【désactivé】                         |
|-------------|----------------------------------------------|
| Visualisati | Après la prise d'une photo, la photo         |
| on auto     | s'affichera sur l'écran LCD pendant la durée |
|             | ci-dessous. 【Désactivé】/【1s】/【3s】/【5s】       |
| Retardateu  | Chaque appui sur le bouton de                |
| r           | déclenchement diminue le nombre de           |
|             | secondes avant que l'image n'est prise :     |
|             | 【Désactivé】/【2s】/【10s】                       |
| Rafale de   | Chaque appui sur le bouton de                |
| photos      | déclenchement prend quelques photos en       |
|             | continu :                                    |
|             | 【Désactivé】/【3】/【5】/【10】                     |
| Accéléré    | Pour enregistrer en accéléré, l'appareil     |
|             | prendra une photo aux intervalles suivants : |
|             | 【Désactivé】/【3s】 / 【5s】/ 【10s】 /             |
|             | 【30s】/【1min】/【3min】                          |

| Durée de   | Pour choisir la durée de votre                 |  |
|------------|------------------------------------------------|--|
| l'accéléré | enregistrement en accéléré                     |  |
|            | 【illimité】/【3min】/ 【5min】/【10min】              |  |
|            | 【15min】/【20min】/【30min】/【60min】                |  |
| Estampille | Cette fonction peut être utilisée pour ajouter |  |
|            | la date et l'heure à vos images.               |  |
|            | 【Désactivé】/【date】/【date et heure】             |  |

## ÉCRAN EN MODE PHOTO

L'écran suivant apparaîtra lorsqu'en Mode Photo.

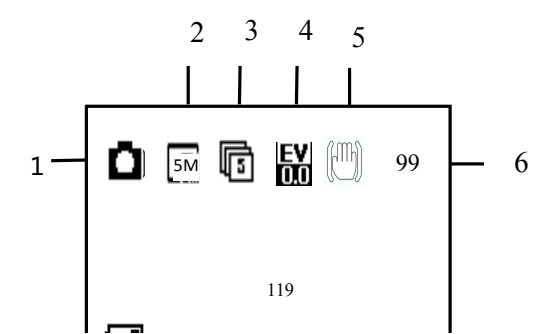

| 1.Mode Photo       | 5.Stabilisateur       |
|--------------------|-----------------------|
| 2.Résolution       | 6.Capacité de mémoire |
| 3.Rafale de photos | 7.Niveau de batterie  |
| 4.Exposition       |                       |
|                    |                       |

#### MODE VOITURE

Appuyez sur le bouton « Mode » pour accéder au mode voiture.

En mode voiture, l'écran pivote automatiquement de 180 degrés. Cette fonction est utile quand votre caméra est connectée à une fixation de pare-brise (non incluse), l'enregistrement se fera correctement et non pas à l'envers. Les procédures d'enregistrement et de modification des réglages se font comme en mode vidéo.

#### MODE LECTURE

 Appuyez sur le bouton « Mode » jusqu'à atteindre le mode Lecture. Ici vous pouvez voir tous les fichiers que vous avez enregistrés.

 En accédant au mode lecture, un menu s'affichera indiquant les fichiers vidéo, les fichiers voiture, les fichiers JPG et les fichiers protégés.

 Appuyez sur le bouton « Haut », « Bas » et « OK » pour sélectionner les fichiers à afficher.

4. Pour voir un fichier vidéo ou voiture, appuyez sur le bouton « OK » pour lancer la lecture du fichier vidéo. Pour mettre en pause la vidéo, appuyez sur le bouton « Haut ». Appuyez sur le bouton « Menu » pour arrêter la lecture du fichier vidéo.

 En visualisant les images, utilisez les boutons « Haut » et « Bas » pour faire défiler les images, appuyez sur le bouton « OK » et l'appareil affichera un diaporama.  Pour quitter chacun des menus de fichiers et revenir à l'écran d'accueil, appuyez sur le bouton « Mode ».

LECTURE DE FICHIERS VIDÉO/VOITURE/PROTÉGÉS

| 1. Mode lecture | 4. Mise en pause                   |
|-----------------|------------------------------------|
| 2. Durée        | 5. Fichiers vidéo/voiture/protégés |
| 3. Quitter      | 6. Verrouillage                    |

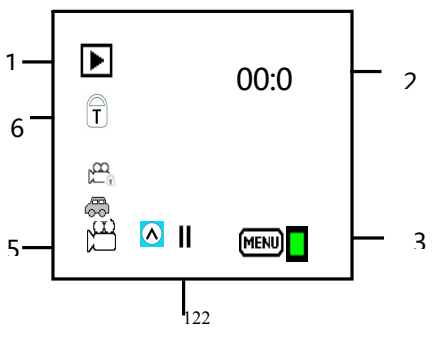

## LECTURE D'UN FICHIER JPG

| 1.Mode lecture       | 4. Fichier image |
|----------------------|------------------|
| 2. Ordre de fichiers | 5. Verrouillage  |
| 3. Date et heure     |                  |

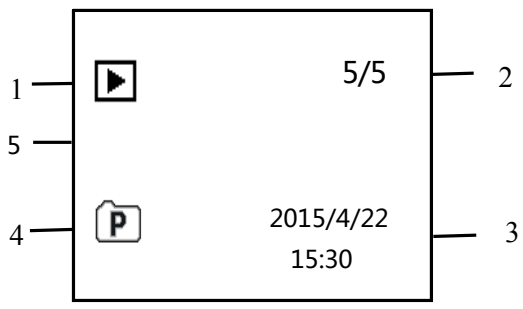

# RÉGLAGES EN MODE LECTURE

En mode lecture, appuyez sur le bouton « Menu » pour accéder aux réglages.

| MENU                    | FONCTION                                                                                                    |
|-------------------------|----------------------------------------------------------------------------------------------------|
| Verrouillage            | Utilisez cette fonction pour protéger les                                                                                                    |
|                         | fichiers contre la suppression                                                                                                    |
|                         | accidentelle.                                                                                                    |
|                         | 【un fichier】/【verr. tout】/【déverr.                                                                                                    |
|                         | tout】                                                                                                    |
|                         |                                                                                                    |
| Supprimer               | Utilisez cette fonction pour supprimer                                                                                                    |
| Supprimer               | Utilisez cette fonction pour supprimer<br>un seul fichier ou tous les fichiers. 【un                                                                                                |
| Supprimer               | Utilisez cette fonction pour supprimer<br>un seul fichier ou tous les fichiers. 【un<br>fichier】/【tout】                                                                             |
| Supprimer<br>Diaporama* | Utilisez cette fonction pour supprimer<br>un seul fichier ou tous les fichiers. [un<br>fichier] / [tout]<br>Pour modifier les réglages du                                          |
| Supprimer<br>Diaporama* | Utilisez cette fonction pour supprimer<br>un seul fichier ou tous les fichiers. [un<br>fichier] / [tout]<br>Pour modifier les réglages du<br>diaporama en utilisant la fonction de |

|                 | 【démarrer】/【intervalle】/【transition】<br>/【répétition】                                  |
|-----------------|----------------------------------------------------------------------------------------|
| Rotation*       | Utilisez cette fonction pour la rotation des images.                                   |
|                 | <pre>[ pivoter ] / [ sauvegarder ] / [ retour ]</pre>                                  |
| Redimensionner* | Pour redimensionner des images à une<br>résolution inférieure.<br>【5M】/【3M】/【2M】/【VGA】 |

\* Fonctions uniquement disponibles pendant la visualisation de photos.

## MODE WI-FI

La caméra d'action est équipée de la fonction Wi-Fi, il vous est ainsi possible de passer votre vidéo en Stream sans fil à votre Smartphone ou contrôler votre caméra d'action avec votre téléphone. D'abord, téléchargez l'application gratuite « iShare Cam » qui peut être téléchargée de la boutique i Tunes ou Google Play.

- Après avoir téléchargé et installé l'application, insérez la carte Micro SD dans la caméra d'action.
- Pour allumer la fonction Wi-Fi, appuyez sur le bouton « Haut » pour activer le Wi-Fi. L'écran affichera « En attente de connexion Wi-Fi... »
- 3. Ensuite, avec votre téléphone mobile, déconnectez tout réseau sans fil et recherchez une connexion Wi-Fi appelée EXTREME X5 et connectez-vous-y grâce au mot de passe : 1234567890, l'écran LCD de la caméra affichera « Connexion Wi-Fi prête » une fois la connexion établie. (Afin d'économiser de l'énergie, le Wi-Fi se désactivera automatiquement s'il ne peut pas se connecter au bout de 60 secondes).
- Lorsque la connexion est établie, lancez l'application iShare Cam.

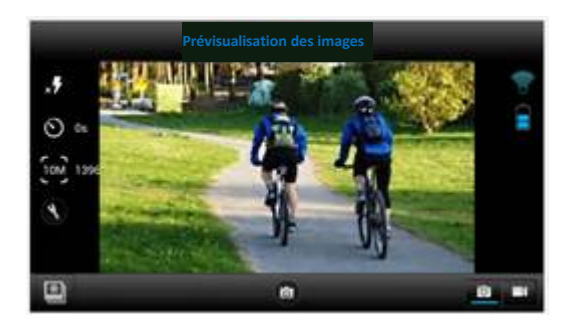

- Vous pouvez commander la caméra d'action via l'application pour prendre des photos, filmer des vidéos et modifier différents réglages.
- Pour regarder vos vidéos enregistrées, vous devrez les transférer depuis l'application vers votre téléphone, puis les regarder normalement sur le téléphone.

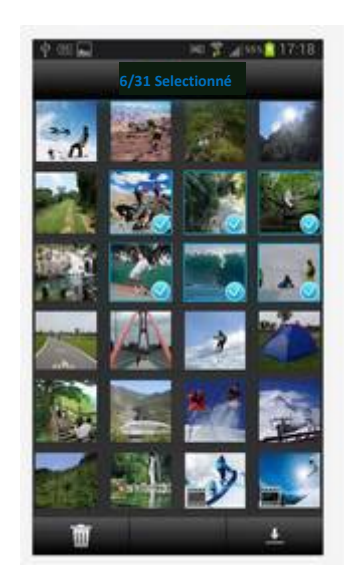

#### BRANCHEMENT À UNE TV HD

La caméra d'action peut être branchée à une TV HD avec un Mini câble HDMI (non fourni).

Remarque : Avant de brancher ou de retirer le câble HDI, veuillez arrêter la lecture de l'enregistrement vidéo et déconnecter le Wi-Fi.

 La caméra d'action peut être branchée à une TV avec le Mini câble HDMI (non fourni).

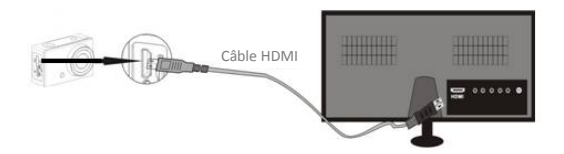

 Allumez la TV et la caméra d'action, puis réglez la TV sur le mode HDMI.  Quand la TV HD est connectée, l'écran de la caméra d'action s'éteindra et la TV affichera ce qu'indique votre caméra. Ici, vous pouvez lire vos fichiers sur votre TV en suivant la procédure précédente en mode lecture.

## BRANCHEMENT À UN PC

Allumez la caméra d'action et branchez-la sur un port USB du PC avec le câble USB fourni. La caméra d'action passera en mode MSDC et affichera sur l'écran de la caméra.

Une fois que l'appareil est connecté au PC, le pilote s'installera automatiquement.

Il vous sera possiblede visualiser les photos et vidéos prises par la caméra d'action sur le PC/Mac. Remarque : Lors de la visualisation des vidéos sur votre ordinateur, veillez à utiliser la dernière version de votre lecteur de média.

## UTILISATION DE LA TÉLÉCOMMANDE

La télécommande emploie une technologie sans fil de 2,4 GHz qui vous dispense de la pointer vers la caméra pour qu'elle fonctionne. La télécommande a une portée de 10 à 15 m. La télécommande est alimentée par 1 pile AAA (non incluse), enlevez le cache du compartiment à pile pour installer la pile.

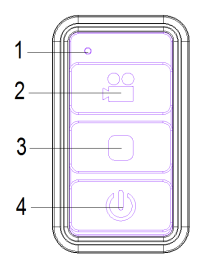

1. Voyant DELDEL

 Utilisez ce bouton pour filmer en mode vidéo/voiture. En mode veille, utilisez ce bouton pour rallumer la caméra et démarrer un enregistrement.

3. Appuyez sur ce bouton

pour arrêter l'enregistrement.

 Pour passer en mode veille quand l'appareil est en mode vidéo/voiture.

#### UTILISATION DES ACCESSOIRES DE FIXATION

Il y a deux fixations incluses dans la boîte de la caméra.

- A. Fixation vélo
- B. Fixation casque

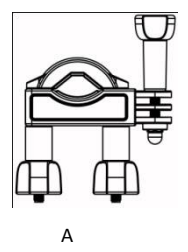

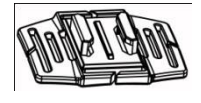

В

Les fixations du vélo et du casque peuvent être

attachéesdirectement sur la caméra d'action ou sur le boîtier

étanche (avec la caméra à l'intérieur).

## MONTAGE DE LA CAMÉRA D'ACTION SUR UN VÉLO

#### 1. Repérez la fixation pour vélo A

2. Cette fixation se compose de 3 parties.

Corps principal (1)

Support de fixation (2)

Raccords

3. Choisissez les raccords d'après le schéma ci-dessous selon la manière dont vous voulez monter votre caméra, puis fixez-les sur la partie 1 de la fixation principale et la partie 2 du support de fixation.

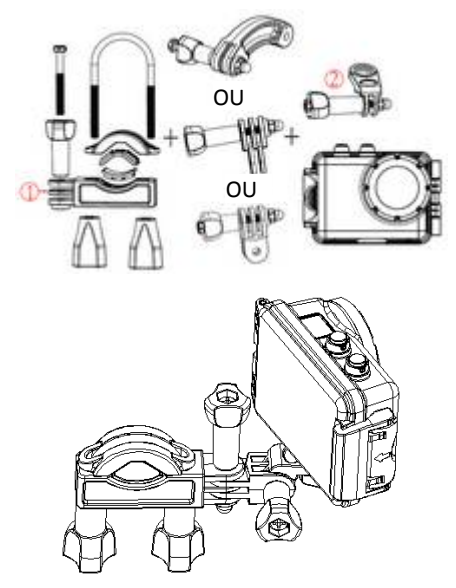

Vérifiez que toutes les vis sont bien serrées.

# MONTAGE DE LA CAMÉRA DE SPORTS EXTRÊMES

#### SUR UN CASQUE

1. Repérez la fixation pour casque B

2. Cette fixation se compose de 3 parties.

Corps principal (3)

Support de fixation (2)

Raccords

3. Vous pouvez soit connecter le support de fixation

directement sur le corps principal ou choisissez certains des

raccords dans le schéma ci-dessous selon la manière dont vous

voulez monter votre caméra, puis fixez-les sur la partie 3 du

corps principal et la partie 2 du support de fixation.

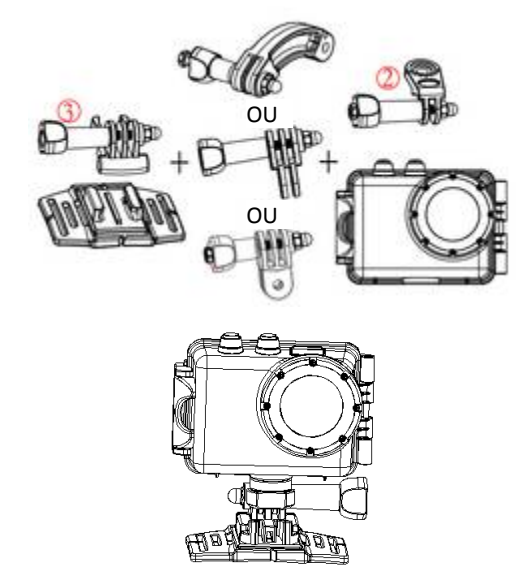

4. Après avoir fixé la caméra d'action sur le support, utilisez la

lanière fournie ou un autocollant pour le fixer à votre casque.

## ADAPTATEUR DE FIXATION

L'Adaptateur de Fixation pour les accessoires GoPro est fourni avec la caméra d'action ; pour utiliser cet adaptateur, fixez-le sur la caméra d'action ou le boîtier étanche avec la connexion du trépied. La fixation peut alors être utilisée avec tous les accessoires GoPro qui peuvent être achetés auprès de votre revendeur local. L'accessoire GoPro sera attaché au bas de la fixation et tenu en place par une vis.

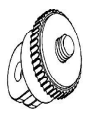

## INSTRUCTIONS D'ENTRETIEN DU BOÎTIER ÉTANCHE

Avant de refermer le boîtier étanche, conservez le joint en caoutchouc du boîtier de la caméra propre, un seul cheveu ou grain de sable peut provoquer une fuite. Il vous est possible de vérifier en refermant le boîtier sans insérer la caméra. Immergez complètement le boîtier dans l'eau pendant environ une minute. Retirez le boîtier de l'eau, essuyez l'extérieur avec une serviette et puis ouvrez le boîtier. Si tout l'intérieur est sec, le boîtier peut être utilisé en toute sécurité sous l'eau.

Après chaque utilisation dans l'eau salée, il vous faudra rincer l'extérieur du boîtier avec de l'eau fraiche et le sécher. Si cela n'est pas fait, cela peut causer à terme une corrosion de la charnière et à l'accumulation de sel dans le joint, qui peut provoquer une défaillance.

Pour nettoyer le joint, rincer avec de l'eau fraiche et secouez-le pour le sécher (le sécher avec un chiffon peut résulter en des peluches qui peuvent abimer le joint). Réinstallez le joint dans les rainures de la face arrière du boîtier.

Veuillez noter : Le boîtier étanche est destiné à une utilisation

à 45 mètres de profondeur maximum.

# DÉPANNAGE

| Problème           | Solution                          |
|--------------------|-----------------------------------|
| Je n'arrive pas à  | Vérifiez que tous les câbles sont |
| transférer des     | correctement branchés.            |
| photos vers le PC. | Réglez la caméra en mode MSDC.    |
| Rien ne se passe   | Attendez que le traitement des    |
| quand j'appuie sur | données soit terminé avant de     |
| le bouton de       | prendre une autre photo.          |
| déclenchement.     | Ou                                |
|                    | Supprimer quelques photos sur     |
|                    | la carte SD/MMC si la mémoire     |
|                    | est pleine.                       |
| L'appareil ne      | Réinitialisez la caméra en        |

| répond pas                                                                      | appuyant sur le bouton de                                                                                                    |
|---------------------------------------------------------------------------------|----------------------------------------------------------------------------------------------------|
|                                                                                 | réinitialisation.                                                                                                    |
| Les fichiers vidéos                                                             | Veillez à avoir téléchargé la                                                                                                    |
| sont très lents et                                                              | dernière version de votre lecteur                                                                                                    |
| de mauvaises                                                                    | de média, ou essayez des                                                                                                    |
| résolutions lors de                                                             | programmes tel lecteur de média                                                                                                    |
| la lecture sur mon                                                              | VLC, Windows média, Quick                                                                                                    |
| ordinateur                                                                      | Time.                                                                                                    |
|                                                                                 |                                                                                                    |
| Mon téléphone ne                                                                | Téléchargez la vidéo sur votre                                                                                                    |
| Mon téléphone ne<br>peut pas lire la                                            | Téléchargez la vidéo sur votre<br>téléphone, veillez à ce que votre                                                                                                    |
| Mon téléphone ne<br>peut pas lire la<br>vidéo enregistrée                       | Téléchargez la vidéo sur votre<br>téléphone, veillez à ce que votre<br>téléphone possède le dernier                                                                                                    |
| Mon téléphone ne<br>peut pas lire la<br>vidéo enregistrée                       | Téléchargez la vidéo sur votre<br>téléphone, veillez à ce que votre<br>téléphone possède le dernier<br>lecteur vidéo, autrement essayez                                                                                                    |
| Mon téléphone ne<br>peut pas lire la<br>vidéo enregistrée                       | Téléchargez la vidéo sur votre<br>téléphone, veillez à ce que votre<br>téléphone possède le dernier<br>lecteur vidéo, autrement essayez<br>de télécharger un autre lecteur                                                                  |
| Mon téléphone ne<br>peut pas lire la<br>vidéo enregistrée                       | Téléchargez la vidéo sur votre<br>téléphone, veillez à ce que votre<br>téléphone possède le dernier<br>lecteur vidéo, autrement essayez<br>de télécharger un autre lecteur<br>vidéo pour votre téléphone                                    |
| Mon téléphone ne<br>peut pas lire la<br>vidéo enregistrée<br>Pas de connexion à | Téléchargez la vidéo sur votre<br>téléphone, veillez à ce que votre<br>téléphone possède le dernier<br>lecteur vidéo, autrement essayez<br>de télécharger un autre lecteur<br>vidéo pour votre téléphone<br>Vérifiez que vous avez connecté |

| mobile              | Ou bien, éteignez et redémarrez      |
|---------------------|--------------------------------------|
|                     | l'appareil, puis reconnectez Wi-Fi   |
|                     | en suivant la procédure suivante.    |
| Lorsque la carte SD | Veuillez retirer la carte SD et      |
| est insérée, la     | formatez-la avec votre               |
| durée               | ordinateur. Veillez aussi à utiliser |
| d'enregistrement    | une Carte Micro SD de classe 10      |
| affiche 0:00        | ou ultérieure. Vérifiez aussi que    |
|                     | la carte possède de la mémoire       |
|                     | libre                                |
| Mon                 | Si l'enregistrement a été fait       |
| enregistrement est  | dans le boîtier étanche à l'eau, il  |
| muet.               | n'y aura pas de son.                 |